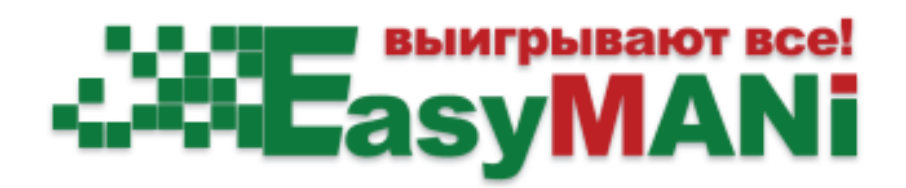

# Инструкция начала работы для подписчика EasyMANi

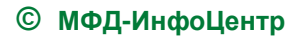

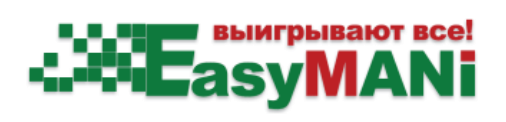

# Оглавление

| Введение                                          | 3 |
|---------------------------------------------------|---|
| Регистрация подписчиков услуги в системе EasyMANi | 4 |
| Регистрация аккаунта на сайте MFD.RU              | 4 |
| С чего начать работу с EasyMANi                   | 7 |

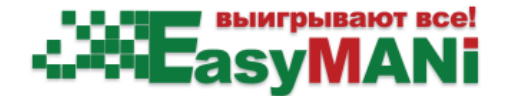

## Введение

EasyMANi – система, которая предоставляет частным инвесторам готовые стратегии для торговли на бирже и услуги автоследования.

Авторы торговых стратегий в EasyMANi называются управляющими. Инвесторы, которые совершают сделки на бирже под управлением стратегий, соответственно, подписчики услуги.

Информационно-аналитическая часть системы EasyMANi – сайт, на котором публикуются сведения об управляющих, стратегиях и финансовых результатах работы стратегий. С этой публичной частью системы EasyMANi можно ознакомиться на портале MFD.RU в разделе «Сигналы» (http://mfd.ru/tradingsignals).

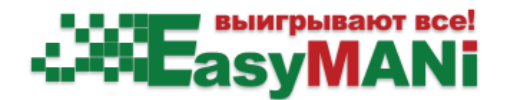

### Регистрация подписчиков услуги в системе EasyMANi

Для того чтобы подключиться к EasyMANi в качестве подписчика инвестиционных стратегий, необходимо зарегистрироваться в системе. Процедура регистрации зависит от того, есть ли у вас аккаунт на сайте MFD.RU.

#### Регистрация аккаунта на сайте MFD.RU

Если вы никогда не пользовались форумами, блогами и другими сервисами MFD.RU, то необходимо пройти следующую процедуру регистрации «с нуля»:

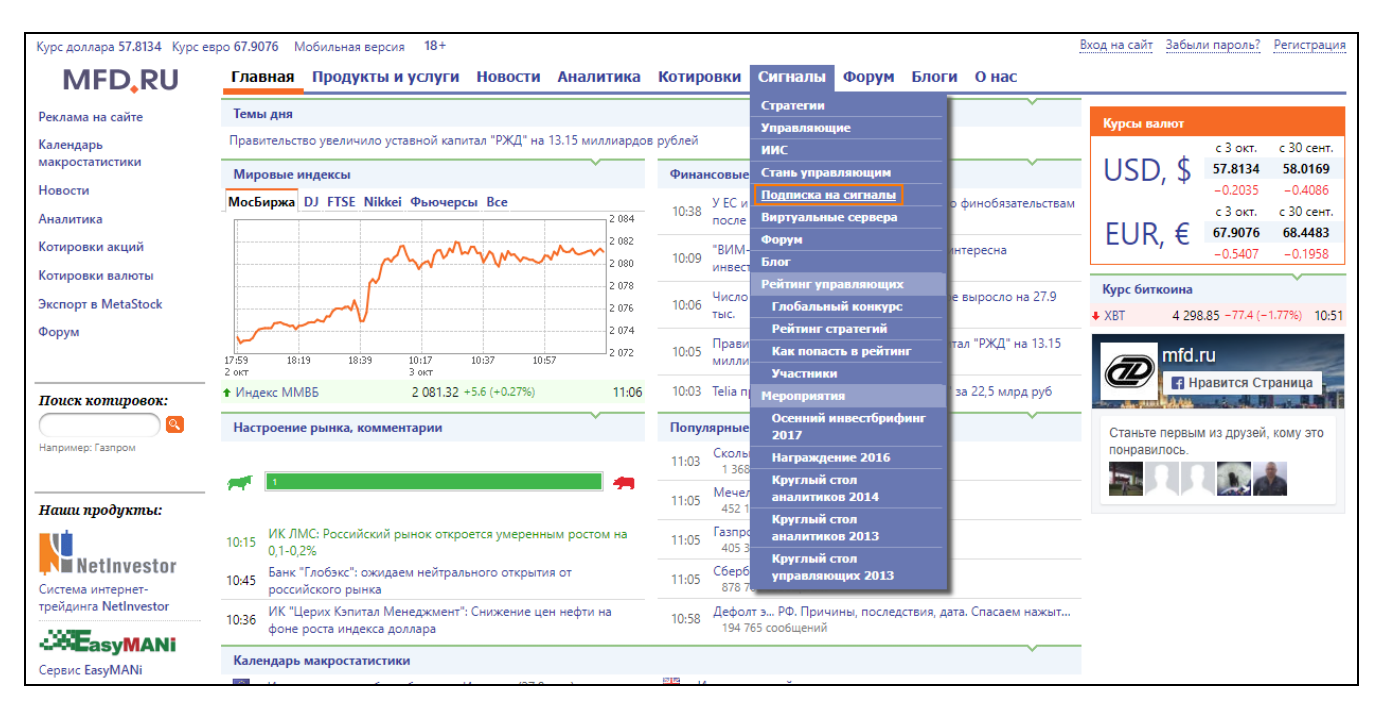

1. Выбрать в меню «Сигналы» - «Подписка на сигналы».

Откроется форма регистрации:

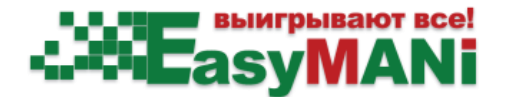

| Главная Продукты и услуги Новости Аналитика Котировки С                                                                                                    | игналы Форум Блоги Онас                                                                                                    |  |  |  |
|----------------------------------------------------------------------------------------------------|----------------------------------------------------------------------------------------------------|--|--|--|
| mfd.ru → Сигналы → Подписка на сигналы                                                                                                    |                                                                                                    |  |  |  |
| Торговые сигналы: Анкета инвестора                                                                                                    | EasyMANi                                                                                                    |  |  |  |
| -<br>EasyMANi позволит инвестору:                                                                                                    |                                                                                                    |  |  |  |
| 1. Повысить прибыльность инвестиций                                                                                                    |                                                                                                    |  |  |  |
| 2. Снизить риски субъективных решений                                                                                                    |                                                                                                    |  |  |  |
| 3. Повысить диверсификацию                                                                                                    |                                                                                                    |  |  |  |
|                                                                                                    |                                                                                                    |  |  |  |
| Регистрация                                                                                                    | Уже зарегистрированы?                                                                                                    |  |  |  |
| Email: * не будет отображаться на сайте                                                                                                    | Email: * Пароль: *                                                                                                    |  |  |  |
|                                                                                                    | Войти                                                                                                    |  |  |  |
| Пароль: * А-z 0-9 @ . ! # \$ % ^ & * ( ) _ + - = пробел                                                                                                    | 🔲 показать пароль                                                                                                    |  |  |  |
|                                                                                                    | · · · · · · · · · · · · · · · · · · ·                                                                                                    |  |  |  |
| 🔲 показать пароль                                                                                                    | Или воспользуйтесь аккаунтом                                                                                                    |  |  |  |
| Никнейм: можно изменить после регистрации                                                                                                    | Янлекс Google @mgil.ru f Facebook                                                                                                    |  |  |  |
|                                                                                                    |                                                                                                    |  |  |  |
| Выберите брокера: *                                                                                                    | Присоединяясь к торговым стратегиям опытных трейдеров инвесторы, особенно                                                                                         |  |  |  |
|                                                                                                    | начинающие, могут получить значительную выгоду! Имея на руках историю                                                                                             |  |  |  |
| сли вы хотите, чтобы в стиске орокеров польнися ваш орокер, напишите,<br>пожалуйста, письмо на easymani@mfd.ru, указав брокера, ваши ФИО и<br>номер договора. | доходности стратегии отдельных управляющих можно подоорать для сеоя<br>решение, обеспечивающее максимальную доходность инвестиций при<br>приемлемом уровне риска. |  |  |  |
| Фамилия имя отчество: не будет отображаться на сайте                                                                                                    | Начинающему инвестору сложно сориентироваться во многообразии                                                                                                    |  |  |  |
|                                                                                                    | финансовых инструментов, существующих на фондовом рынке. Одних только<br>акций крупнейших компаний торгуются десятки, десятки индикаторов теханализа.             |  |  |  |
| Телефон: * не будет отображаться на сайте                                                                                                    | фигуры, волны И по каждому инструменту надо научиться отслеживать события,                                                                                        |  |  |  |
| для оперативнои связи в случае необходимости                                                                                                    | прогнозировать изменение цен, принимать решение о времени вхождения на<br>рынок и выхода из него.                                                                 |  |  |  |
|                                                                                                    | К счастью, существует способ снизить риски субъективных решений, особенно                                                                                         |  |  |  |
| присущих начинающим инвесторам – доверить торговлю EasyMANi. Подключаясь                                                                                      |                                                                                                    |  |  |  |
| на ваш етнан оудет выслано письмо с подтверждением для завершения<br>регистрации.                                                                             | доходности, можно, по сути, начать зарабатывать чужим умом!                                                                                                    |  |  |  |
| При возникновении трудностей обращайтесь к нам по adpecy service@mfd.ru                                                                                       | Как это работает?                                                                                                    |  |  |  |
| Отправить                                                                                                    | <ol> <li>Управляющий публикует свою торговую стратегию, по которой он<br/>советниет сделки на перямом пынке</li> </ol>                                            |  |  |  |

В данной форме необходимо заполнить блок *«Регистрация»*. Все поля обязательны для заполнения.

В поле «Выберите брокера» необходимо указать брокера, услугами которого вы пользуетесь и

к системе интернет-трейдинга которого подключены. Информация должна быть действительной.

**Внимание**. Если у вас нет брокера, вы можете выбрать из списка предпочитаемую вами инвестиционную компанию или банк и продолжить регистрацию. Затем вам следует обратиться к менеджерам соответствующей компании и заключить договор о брокерском обслуживании.

Заполненную форму необходимо отправить для обработки с помощью кнопки «Отправить».

**Примечание**. Етаіl и пароль, введенные вами, могут также использоваться для доступа к форумам, блогам и другим сервисам сайта MFD.RU.

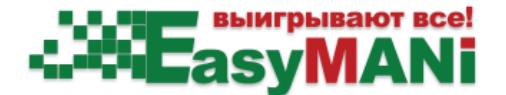

2. После обработки запроса вы получите письмо со ссылкой подтверждения регистрации:

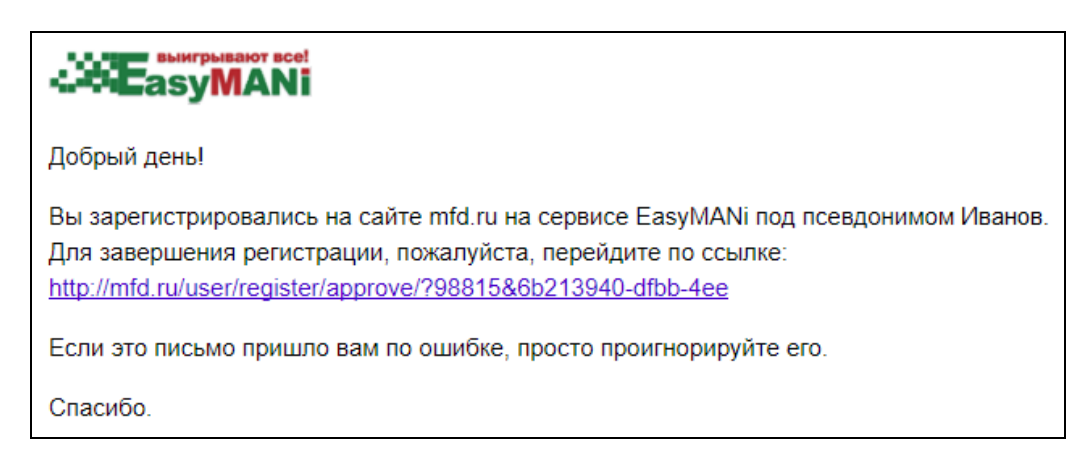

3. После обработки анкеты вам придет письмо с логином и паролем для подключения к системе EasyMANi через программный клиент.

| Уважаемый коллега                                                                                                    |                                                                                                    |                                                             |                                                                                                    |  |  |  |
|----------------------------------------------------------------------------------------------------|----------------------------------------------------------------------------------------------------|-------------------------------------------------------------|----------------------------------------------------------------------------------------------------|--|--|--|
| Ваша анкета подписчика услуги EasyMANi обработана системой.                                                                              |                                                                                                    |                                                             |                                                                                                    |  |  |  |
| 1 Регистрация                                                                                                    | 2 Терминал                                                                                                    | 3                                                           | Помощь                                                                                                    |  |  |  |
| Логин – Ваш логин<br>Пароль – Ваш пароль<br>Брокер – Ваш брокер                                                                          | Рабочее место пользователя стратегий (инвестора) – терминал<br>EasyMANi можно скачать по ссылке:<br>http://easymani.ru/programs/downloads/nidemo/EasyMANI_setup.exe | Руков<br>получ<br><u>http://</u><br>Инстр<br><u>http://</u> | зодство пользователя системы EasyMANi можно<br>нить по ссылке:<br>/easymani.ru/documents/UserManualSubscriber.pdf<br>рукцию по подключению можно получить здесь:<br>/mfd.ru/tradingsignals/investor/help/ |  |  |  |
| Для вашего удобства вы можете настроить работу автоследования на виртуальном сервере. Подробнее: <u>http://mfd.ru/tradingsignals/vps</u> |                                                                                                    |                                                             |                                                                                                    |  |  |  |
| Спасибо за внимание к сервису EasyMANI.                                                                                                  |                                                                                                    |                                                             |                                                                                                    |  |  |  |
| С уважением,<br>МФД-ИнфоЦентр                                                                                                    |                                                                                                    |                                                             |                                                                                                    |  |  |  |
| Тел.: +7 (495) 921-15-50 (доб. 64<br>Email: <u>service@mfd.ru</u>                                                                        | 3)                                                                                                    |                                                             |                                                                                                    |  |  |  |

В письмо включена следующая информация:

- ваш логин;
- ваш пароль;
- ваш брокер;
- ссылка для скачивания программы клиента EasyMANi;
- руководство пользователя EasyMANi;
- инструкция по подключению.

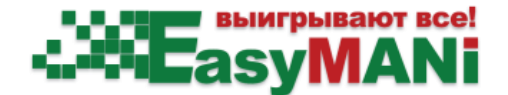

#### С чего начать работу с EasyMANi

После активации услуги вы можете оформить подписку на выбранные стратегии.

На странице <u>http://mfd.ru/tradingsignals/strategies</u> (меню *«Сигналы» - «Стратегии»*) можно ознакомиться со списком стратегий, их статистикой, показателями прибыльности и риска.

Кликнув мышью на название или на график можно открыть подробную информацию о выбранной стратегии. Здесь же можно подписаться на эту стратегию.

Для реализации сервиса автоследования необходимо установить программный клиент EasyMANi и подключить его к своему торговому терминалу. Поддерживаются следующие системы интернет-трейдинга: NetInvestor, QUIK, Alor Trade и Transaq.